# CHPITRE

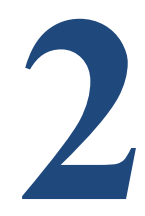

# **Chapitre II : Le Logiciel Surfer**

#### II.1 Interpolation par krigeage avec surfer

#### II.1.1 Calcule d'un variograme

#### 1) Fichier de données

Les fichiers de données XYZ sont organisés en colonnes et en lignes (Chap II). Surfer exige que les données X, Y et Z soient dans trois colonnes distinctes. Généralement les fichiers sont organier dans outil tableur comme Excel dont les données sont organisées en colonnes: une colonne pour les X, une pour les Y, une pour la variable à étudier.

| 3                    | Surfer - [piézomé                                                   | trie_haut chelif                                   | f]                                |                     |                                                                          |                                                 |                             |
|----------------------|---------------------------------------------------------------------|----------------------------------------------------|-----------------------------------|---------------------|--------------------------------------------------------------------------|-------------------------------------------------|-----------------------------|
| File Home            | Layout Features                                                     | Grids                                              | Map Tools View                    | Dat                 | a 🛛 🖓 Search                                                             | com 🛆 🕜                                         | - 6                         |
| Clear Clear Edit     | Find Ford For<br>Shift Next 및 Co<br>charac Replace 값 Ro<br>Find 이 이 | ormat Cells<br>Diumn Width<br>Dow Height<br>Format | fx Transform Σ Statistice<br>Data | ≩2<br>Filter ഈ<br>s | Assign Coordinal<br>* New Projected Co<br>** DMS to DD<br>Coordinate Sy: | te System<br>pordinates<br>Tra<br>Cu<br>stem To | ×<br>+<br>ick<br>sor<br>ols |
| ```` <b>````````</b> | <b>(1)</b>                                                          |                                                    |                                   |                     |                                                                          |                                                 |                             |
| Contents 🕂 🗙         |                                                                     | étrie_haut cheli                                   | ff ×                              |                     |                                                                          |                                                 |                             |
|                      | E7                                                                  | 16                                                 |                                   |                     |                                                                          |                                                 |                             |
|                      | A                                                                   | В                                                  | х С у                             | D                   | E                                                                        | F                                               |                             |
|                      | 1 N° de BIRH                                                        | X (m)                                              | Y (m)                             | Z (m)               | prof                                                                     | nov88                                           | ma                          |
|                      | 2 W084/1                                                            | 465120                                             | 325850                            | 288,40              | 22,31                                                                    | 13,34                                           | 1                           |
|                      | 3 W084/105                                                          | 441700                                             | 329050                            | 249,24              | 11,10                                                                    | 4,60                                            | 7                           |
|                      | 4 W084/107                                                          | 447250                                             | 331000                            | 264,81              | 17,00                                                                    | 8,85                                            | 1                           |
|                      | 5 W084/111                                                          | 440400                                             | 331800                            | 245,13              | 9,08                                                                     | 8,2                                             |                             |
|                      | 6 W084/12                                                           | 462450                                             | 321750                            | 308,38              | 21,21                                                                    | 18,8                                            | 1                           |
|                      | 7 W084/127                                                          | 441050                                             | 326350                            | 274,14              | 16,00                                                                    | 7,43                                            |                             |
| roperties 7 ×        | 8 W084/129                                                          | 440750                                             | 327900                            | 251,75              | 8,65                                                                     | 6,98                                            | 7                           |
| info                 | 9 W084/131                                                          | 435700                                             | 330250                            | 241,21              | 17,90                                                                    | 1,59                                            | (                           |
| lo selection         | 10 W084/139                                                         | 459500                                             | 320900                            | 303,64              | 25,10                                                                    | 8,59                                            | 9                           |
|                      | 11 W084/14                                                          | 462470                                             | 320850                            | 315,80              | 14,00                                                                    | 20,54                                           | 2                           |
|                      | 12 W084/140                                                         | 458500                                             | 321300                            | 296,90              | 16,20                                                                    | 9,72                                            | 1(                          |
|                      | 13 W084/143                                                         | 458750                                             | 320300                            | 301,10              | 15,81                                                                    | 8,00                                            | 9                           |
|                      | 14 W084/146                                                         | 459400                                             | 325000                            | 280,04              | 13,50                                                                    | 12,86                                           | 1                           |
|                      | 15 W084/155                                                         | 456000                                             | 321050                            | 293,02              | 12,01                                                                    | 10,75                                           | 1                           |
|                      | 16 W084/166                                                         | 442400                                             | 325250                            | 269,18              | 16,00                                                                    | 9,18                                            | 1(                          |
|                      | 17 11/00//160                                                       | 110050                                             | 0 000000                          | 010 15              | 10 51                                                                    | 7 26                                            | 7                           |
|                      |                                                                     | 11                                                 |                                   |                     |                                                                          |                                                 |                             |

#### 2) Réalisation du semi- variograme dans surfer

Dans la feuille "plot" du surfer, et a l'aide du Menu Grids choisir **Variogram** ensuite **New Variogram** Et sélectionner le fichier de données créé en excel.

| ۲                             | Sur                                                                                               | fer - [Plot1]                            |                  | -                 |                          | • X                  |
|-------------------------------|---------------------------------------------------------------------------------------------------|------------------------------------------|------------------|-------------------|--------------------------|----------------------|
| File Home                     | Layout Features                                                                                   | Grids                                    | Map Tools 🛛 🕅    | liew              | ۵ 🕜                      | - 6 23               |
| Grid Grid from<br>Data Server | <ul> <li>Grid from Contours</li> <li>Function</li> <li>Variogram</li> <li>New Variance</li> </ul> |                                          | Vīn Calculus 🖶 🕎 | Extract<br>Resize | Grid<br>Editor<br>Editor | Grid<br>Info<br>Info |
|                               | BO Export Var                                                                                     |                                          |                  |                   |                          |                      |
| Contents 7 ×                  | Plot1 Cre                                                                                         | w Variogram<br>ate a new va<br>for help, | riogram          | ւեկութերքը։       | 1.61.0.62.               | ہ<br>ا££<br>^        |
| Properti 무 ×<br>Info          | นึ่นปลิในปลิในปลิในปลิ                                                                            |                                          |                  |                   |                          |                      |
|                               |                                                                                                   |                                          |                  |                   |                          |                      |

Ensuite dans la fenêtre open data on doit sélectionner le fichier de données.

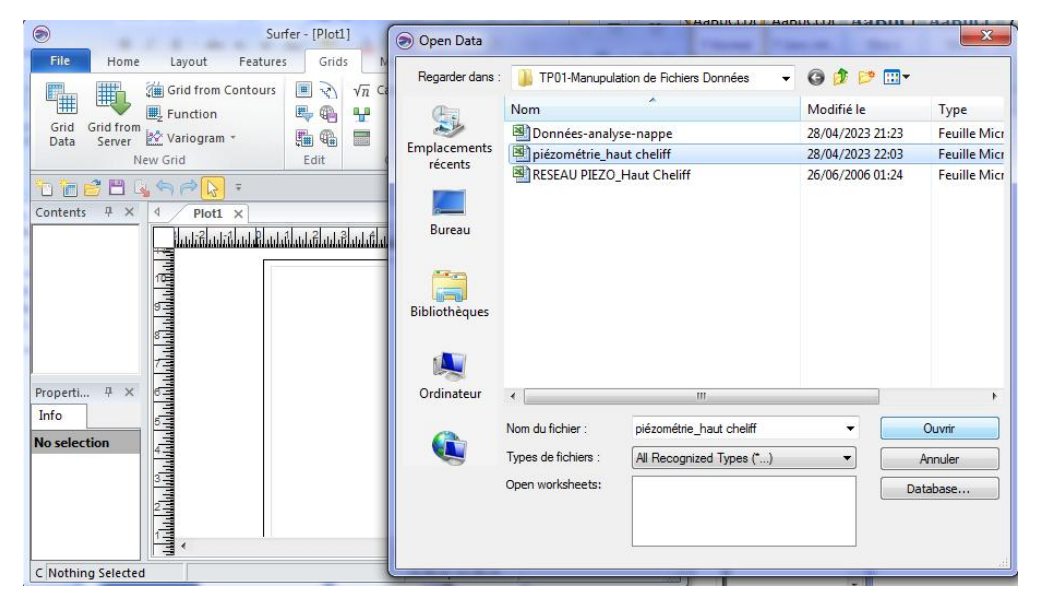

Une fois le fichier de données sélectionné, une boîte de dialogue s'ouvre, pour paramétrer le variogramme:

| 1                |                                                                     |                                                  | Surfer - [   | Plot1]      |                                       | -                               |              |         | 23    |
|------------------|---------------------------------------------------------------------|--------------------------------------------------|--------------|-------------|---------------------------------------|---------------------------------|--------------|---------|-------|
| File             | Home Lay                                                            | yout Fe                                          | eatures      | Grids       | Map Tools                             | View                            |              | ۵ 🕜 ۵   | - @ X |
| Grid<br>Data     | Grid from Server                                                    |                                                  | /n Calculu   | s 🐏 🕎       | F Mosaic                              | Grid<br>Editor                  | Grid<br>Info |         |       |
| n                | New Variogram                                                       | 1                                                |              |             |                                       |                                 |              | 8       | x     |
| Contents         | Dataset 1 Ge<br>Input Data<br>C:\Users\d<br>Data Colum<br>X: Column | eneral<br>File<br>ient\Desktop<br>ns<br>B: X (m) | \TD logiciel | s\TP Surfer | (TP01-Manupula<br>Duplicat<br>To Keep | ation de Fi<br>e Data<br>o: All | chie 🔹       | Browse. |       |
| _                | Y: Column                                                           | C: Y (m)                                         |              | •           | X Tolera                              | ance: 0                         |              |         |       |
| Properti         | Z: Column                                                           | E: prof                                          |              | •           | Y Tolera                              | ance: 0                         |              |         |       |
| Info<br>No selec | Data Exclusio                                                       | n Filter (eg,                                    | , x=-999 OF  | ₹ y=-999 O  | R z=-999)                             | [                               | Stat         | istics  | •     |
|                  |                                                                     |                                                  |              |             |                                       |                                 | OK           | Anni    | uler  |

Vérifier que les variables sélectionnées correspondent bien à celle désirées. Laisser les paramètres **Duplicates Data** tels quels.

Dans l'onglet General, ajuster **Max Lag Distance** à la distance de prospection maximale du variogramme. (est égale à la valeur maximale en abscisse dans le variogramme). En général on prend la moitié de la taille du carré de la zone d'étude.

| ۲                                                                                                    |                                                                                                    | Surfer -          | [Plot1*] |                     | . den - 103 |              |        |              |
|----------------------------------------------------------------------------------------------------|----------------------------------------------------------------------------------------------------|-------------------|----------|---------------------|-------------|--------------|--------|--------------|
| File Home                                                                                                    | Layout Features                                                                                              | Grids             | Map Too  | ls View             | Q s         | earch comman | id 🌣   | 23 🕤 🖸       |
| Grid Grid from<br>Data Serv                                                                                                    | (in Grid from Contours)                                                                                      | Assign N          | loData 🔬 | $\sqrt{n}$ Calculus |             | Extract      | Grid   | Grid<br>Info |
| Image: Contents         Image: Contents           Image: Image: Image: Contents         Image: Contents           Image: Image: Image: Contents         Image: Contents           Image: Image: Image: Contents         Image: Contents           Image: Image: Image: Contents         Image: Contents           Image: Image: Image: Contents         Image: Contents           Image: Image: Image: Contents         Image: Contents           Image: Image: Image: Contents         Image: Contents           Image: Image: Image: Contents         Image: Contents           Image: Image: Image: Contents         Image: Contents           Image: Image: Image: Contents         Image: Contents           Image: Image: Image: Image: Contents         Image: Contents           Image: Image: Image: Image: Image: Contents         Image: Contents           Image: Image: Image: Image: Image: Image: Image: Contents         Image: Contents           Image: Image: | Dataset 1 General<br>Variogram Grid<br>Max Lag Distance: 25<br>Angular Divisions: 18<br>Radial Divisions: 10 | 000<br>D 🐳<br>D 🐳 |          |                     |             |              |        |              |
| Properties - Ma<br>Scaling Grid<br>General Tic                                                                                                    | Generate Report                                                                                              |                   |          |                     |             |              |        |              |
| Labels Show Angle (degr.m)                                                                                                    | 0                                                                                                    |                   | _        |                     | ОК          | Annu         | ler    | AND COL      |
| Offset from (                                                                                                    | 0.0493(-)<br>d,dddd                                                                                          |                   |          |                     | 1           |              |        | -            |
| Click to s Map: B                                                                                                    | ottom Axis                                                                                                   |                   |          | 6.25 cm             | 10.39 cm    | 16.31 cm x 4 | .59 cm |              |

Il est important de faire ce réglage dès le départ, sinon le variograme sera mal conditionné par la suite.

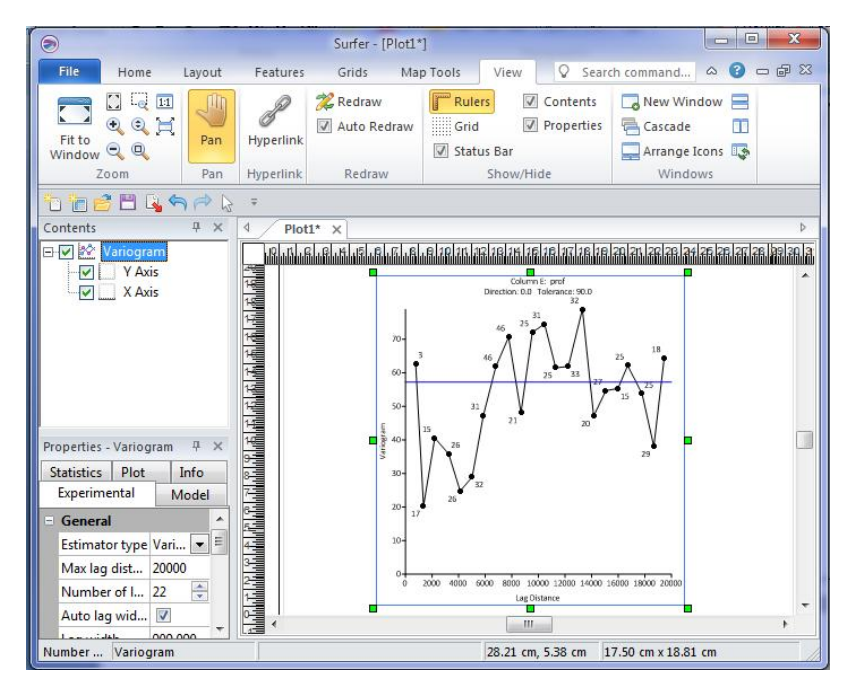

Après avoir sélectionné OK, le variograme est créé, ajusté par un modèle linéaire de base, qu'il va falloir améliorer.

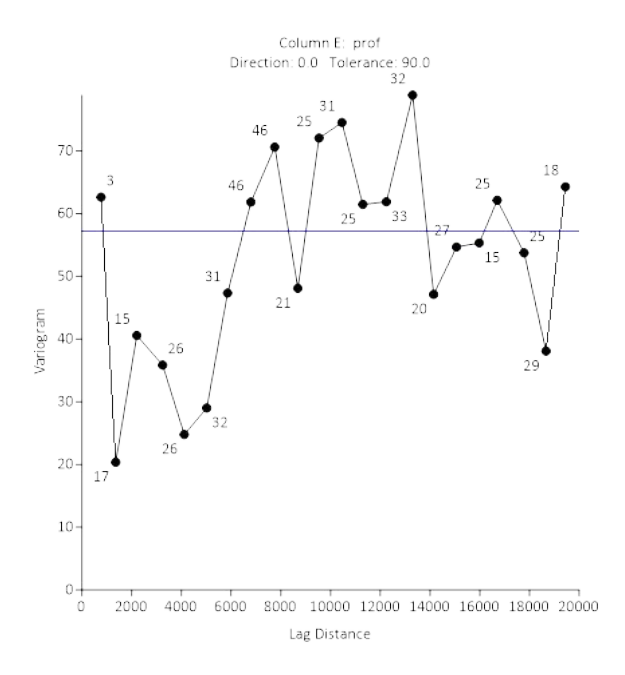

#### II.1.2 Modélisation du variogramme

En premier lieu il faut ajuster le nombre d'intervalles et/ou leur taille. Il est intuitif de prendre comme intervalle ("lag)" la distance réelle entre les points d'échantillonnage Pour cela faire un double clic sur le variogramme et une fenêtre s'ouvre:

| Model            | Statistics                                        | Plot                                                                      | Info                                                                                                    |                                                                                                    |  |  |
|------------------|---------------------------------------------------|---------------------------------------------------------------------------|----------------------------------------------------------------------------------------------------|----------------------------------------------------------------------------------------------------|--|--|
|                  |                                                   |                                                                           |                                                                                                    |                                                                                                    |  |  |
| Estimator type   |                                                   | Variogram                                                                 |                                                                                                    |                                                                                                    |  |  |
| Max lag distance |                                                   | 20000                                                                     |                                                                                                    |                                                                                                    |  |  |
| Number of lags   |                                                   | 22                                                                        |                                                                                                    |                                                                                                    |  |  |
| dth              |                                                   |                                                                           |                                                                                                    |                                                                                                    |  |  |
|                  | 909.090                                           | 909.0909091                                                               |                                                                                                    |                                                                                                    |  |  |
| l scale          | 1                                                 |                                                                           |                                                                                                    |                                                                                                    |  |  |
| e                | 78.9                                              | 78.9                                                                      |                                                                                                    |                                                                                                    |  |  |
|                  | Model<br>pe<br>ance<br>ags<br>dth<br>I scale<br>e | Model Statistics pe Variogr ance 20000 ags 22 dth  909.090 al scale  78.9 | Model     Statistics     Plot       pe     Variogram       ance     20000       ags     22       dth     ☑       909.0909091       il scale     ☑       e     78.9 | Model     Statistics     Plot     Info       pe     Variogram       ance     2000       ags     22       dth     Image: Comparison of the second of the second of the seco |  |  |

On peut ici ajuster ces paramètres:

- Max Lag distance: distance maximale de prospection du semi variogramme (X max)
- Number of lags : nombre d'intervales d'études
- Lag width : taille des intervales (se règle automatiquement en fonction du nombre d'intervales)
- Vertical scale: Y max du semi variogramme.
- Lag direction: permet de trouver d'éventuelles anisotropies. A utiliser une fois que le modèle a été défini.

Une fois que ces paramètres sont modifiés, il faut améliorer le modèle d'ajustement du variogramme.

#### 1) Ajuster le modèle (choix du modèle et paramètres)

Une fois ces paramètres ajustés, on peut ajuster le modèle (courbe bleue). Pour cela sélectionner l'onglet Model:

| Properties - Va | riogram | 2                   |             |                |        | <b>4</b> > |
|-----------------|---------|---------------------|-------------|----------------|--------|------------|
| Experimental    | Model   | Statistics Plot     | Info        |                |        |            |
| - Variogram     | Compon  | ents                |             |                |        |            |
| Current cor     | m Nugo  | et Effect (Error=57 | 7.2, Micro= | 0)             |        | đ          |
| Componen        | ts Add  | Remove              |             |                |        |            |
| - Parameter     | s       |                     |             |                |        |            |
| Error varian    | ce 57.2 |                     |             |                | 9 2    |            |
| Micro varia     | n 0     | Add Component       |             |                |        |            |
| AutoFit         | Au      | Select the compor   | nent to add |                |        |            |
|                 |         | Exponential         |             |                | ОК     |            |
|                 |         | Gaussian            |             |                |        |            |
|                 |         | Logarithmic         |             |                | Cancel |            |
|                 |         | Nugget Effect       |             | =              |        |            |
|                 |         | Power               |             | -              |        |            |
|                 |         | Rational Quadrat    | ic          |                |        |            |
|                 |         | Spherical           |             |                |        |            |
|                 | _       | Wave (Hole Effec    | t)          | +              |        |            |
|                 |         | CUDIC               |             | and the second |        |            |

La partie Variogram Components permettre le choix et l'ajustement des paramètres du modèle utilisé. Par défaut Surfer commence avec un effet pépite 'nugget effect " $(C_0)$ , et un

modèle linéaire. Très souvent ce modèle ne correspond pas et il faudra donc changer ces composants.

Pour cela, sélectionner le composant à enlever et sélectionner **remove** pour supprimer le modèle linéaire afficher automatiquement par le logiciel et ajouter un modèle qui représente bien les données.

Pour ajouter un nouveau composant, appuyer sur **add**, une fenêtre s'ouvre, avec différents composants ajoutables:

| Pr | operties - Vario | gram   |              |          |          | Ψ×          |
|----|------------------|--------|--------------|----------|----------|-------------|
| E  | xperimental      | /lodel | Statistics   | Plot     | Info     |             |
| =  | Variogram Co     | mpon   | ents         |          |          |             |
|    | Current com      | . Expo | nential (Sca | le=55, L | ength=46 | 00, Aniso 🔻 |
|    | Components       | Add    | Remov        | /e       |          |             |
|    | Parameters       |        |              |          |          |             |
|    | Scale            | 55     |              |          |          |             |
|    | Length (A)       | 4600   |              |          |          |             |
|    | Anisotropy r     | 1      |              |          |          | A V         |
|    | Anisotropy a     | . 0    |              |          |          | *           |
|    | AutoFit          | Auto   | oFit]        |          |          |             |

Choisir le type de modèle désiré. (On prend dans notre cas un modèle exponentiel par exemple). Une fois OK sélectionné, l'onglet Model est modifié en fonction du choix.

# 2) Paramétrer le modèle du variogramme

Il convient alors de paramétrer le modèle pour qu'il s'ajuste à la forme du semi variograme expérimental.

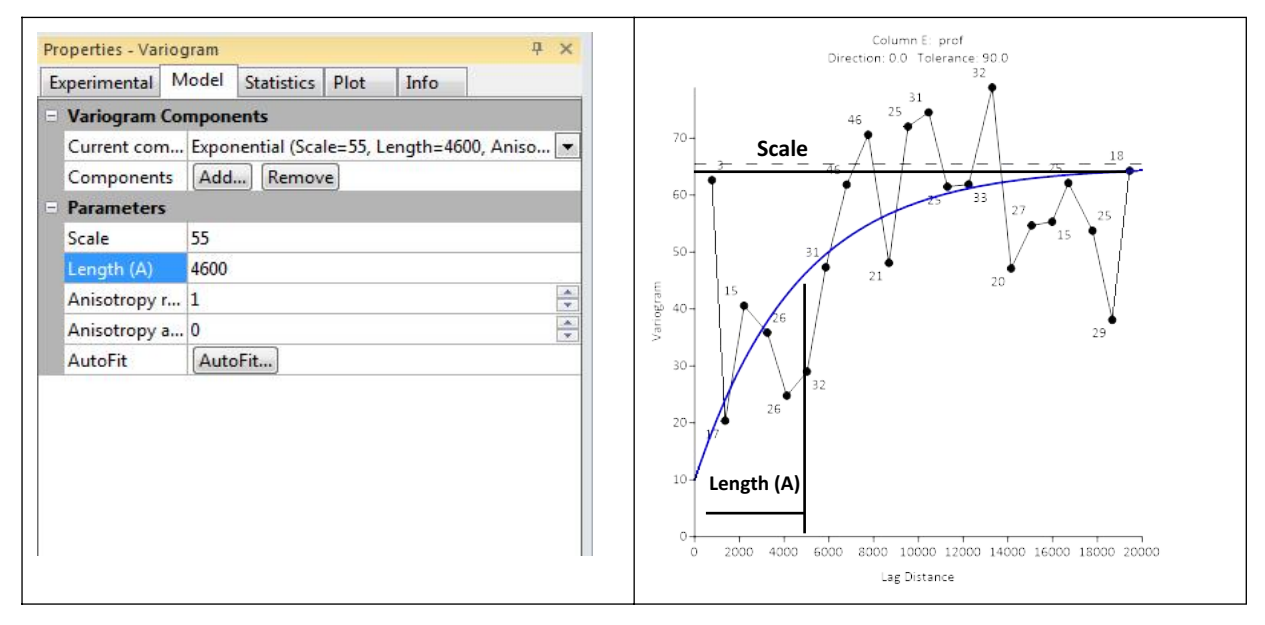

Dans surfer, l'option **autofit** est possible, mais les résultats ne sont pas toujours très convaincants. Si les résultats ne sont pas satisfaisant, il vaut mieux ajuster manuellement les paramètres, en jouant sur les réglages proposés dans la boite d'affichage du modèle. Cette boîte dépend du modèle choisit.

En premier lieu, vérifier que le composant à paramétrer est sélectionné (affiché en bleu). Ensuite jouer sur les paramètres suivants:

- Scale : correspond à la valeur de la semivarinace où le plateau est sensé être atteint (hauteur)
- Length (A) : correspond à la valeur de x où le plateau est atteint: c'est la "range", ou la distance maximale sur laquelle les données présentes une dépendance spatiale.
- Ratio et Angle permettent d'introduire de l'anisotropie (souvent inutile)

A chaque modification on peut visualiser le résultat en appuyant sur **Entrée.** Petit à petit on finit par avoir un modèle reflétant le variogramme. (pour le moment je ne connais pas de fonction dans Surfer permettant de tester l'ajustement du modèle au semivariogramme).

A cette étape le variogramme est fini, et peut être utilisé pour kriger les données, c'est à dire pour faire une carte des valeurs.

### II.1.3 Faire une carte krigée des données

Une fois le variogramme établis, et son modèle ajusté, on peut faire une carte des valeurs par kriegeage, c'est à dire par interpolation des valeurs entre les points de mesure.

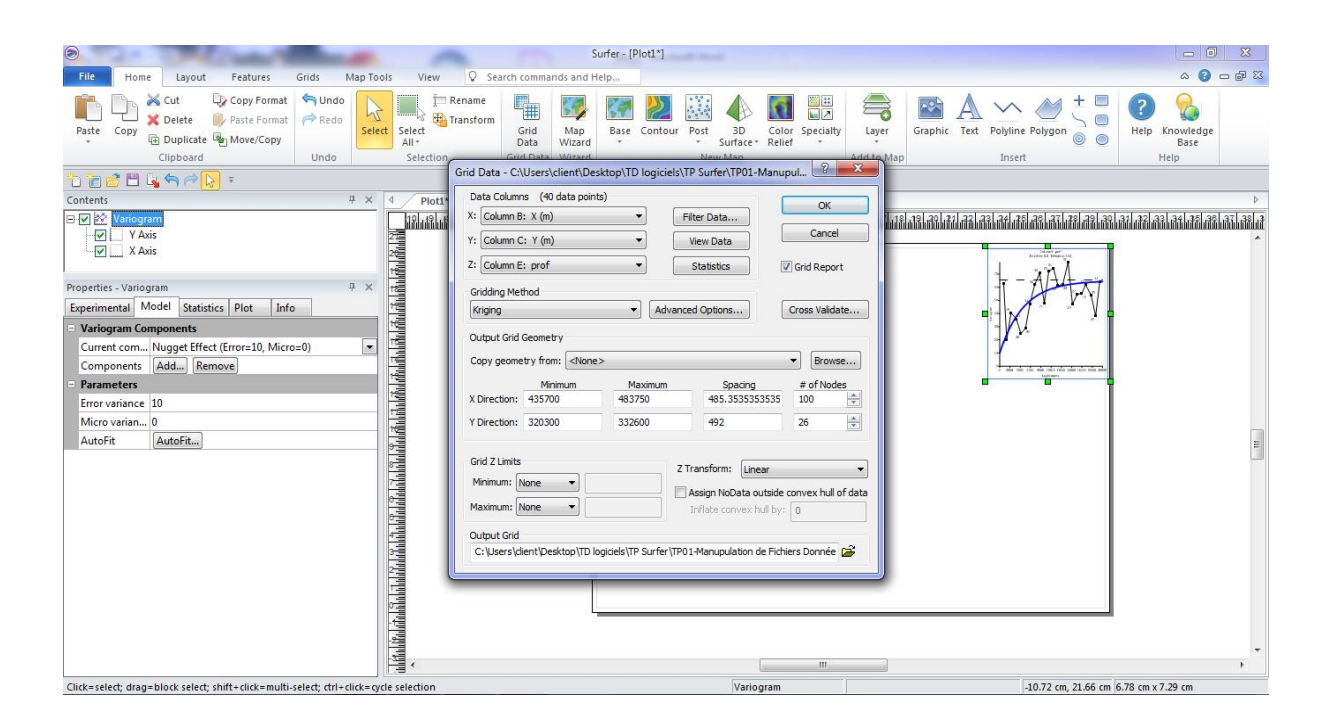

Pur cela il faut soit enregistrer le variogramme et l'appelé lors de l'établissement de la carte ou le laisser ouvert et affiches dans la fenêtre « plot » et lors de l'établissement de la carte on clic sur Getvariogramme, pour récupérer les paramètres du variogramme, puis créer les données interpolées. Ensuite on peut afficher les données sous forme de carte.

| <b>Data Statistics</b> |        | Kriging Parameters                                                                                     |           |
|------------------------|--------|----------------------------------------------------------------------------------------------------|-----------|
| Original Count         | 40     | Kriging type Point                                                                                     |           |
| X Minimum              | 435700 | Drift type None                                                                                        |           |
| X Maximum              | 483750 | Standard deviations grid                                                                               | <b></b>   |
| Y Minimum              | 320300 | External drift grid                                                                                    |           |
| Y Maximum              | 332600 | Import variogram Get Variogram                                                                         |           |
| Z Minimum              | 8.5    | Nugget Effect                                                                                          |           |
| Z Maximum              | 36.77  | Error variance 10                                                                                      |           |
|                        |        | Micro variance 0                                                                                       |           |
|                        |        | Variogram Component #1 (Exponential: Scale=55, Lengel                                                  | gth=46    |
|                        |        | Component type Exponential                                                                             |           |
|                        |        | Scale 55                                                                                               |           |
|                        |        | Length 4600                                                                                            |           |
|                        |        | Anisotropy                                                                                             |           |
|                        |        | + Variogram Component #2 (None)                                                                        |           |
|                        |        | Variogram Component #3 (None)                                                                          |           |
| 1 1 4 4                | •      | Search Neighborhood                                                                                    |           |
| N 8 14                 | 11 m   | None (use all data)                                                                                    |           |
|                        | P      | Number of sectors to search 1                                                                          | 4         |
|                        |        | Max data to use from ALL sectors 40                                                                    | 4         |
|                        |        | Import variogram<br>Import the variogram definition from a previously modeled variog<br>plot document. | ram in th |

### 1) Créer les données interpolées

Dans le menu Home Choisir l'option **Grid data** et sélectionner le ficher Excel de données brutes. Une fenêtre de dialogue s'ouvre alors:

| -                                                         | ns (40 data point           | ts)                                |                                                                                              | ОК                                               |  |
|-----------------------------------------------------------|-----------------------------|------------------------------------|----------------------------------------------------------------------------------------------|--------------------------------------------------|--|
| Column B                                                  | : X (m)                     | • F                                | ilter Data                                                                                   |                                                  |  |
| : Column C                                                | : Y (m)                     | •                                  | View Data                                                                                    | Cancel                                           |  |
| Z: Column E                                               | : prof                      | -                                  | Statistics                                                                                   | Grid Report                                      |  |
| Gridding Met                                              | thod                        |                                    |                                                                                              |                                                  |  |
| Kriging                                                   |                             | Advance                            | ed Options                                                                                   | Cross Validate                                   |  |
|                                                           | Minimum                     | Maximum                            | Spacing                                                                                      | # OT NODES                                       |  |
|                                                           | Minimum                     | Maximum                            | Spacing                                                                                      | # OT NODES                                       |  |
| X Direction:                                              | Minimum<br>435700           | 483750                             | 485.3535353535                                                                               | 100                                              |  |
| X Direction:<br>Y Direction:                              | Minimum<br>435700<br>320300 | Maximum<br>483750<br>332600        | 485.3535353535<br>492                                                                        | # of Nodes 100                                   |  |
| X Direction:<br>Y Direction:<br>Grid Z Limits             | Minimum<br>435700<br>320300 | Maximum<br>483750<br>332600        | 485.3535353535<br>492                                                                        | # of Nodes<br>100                                |  |
| X Direction:<br>Y Direction:<br>Grid Z Limits<br>Minimum: | Minimum<br>435700<br>320300 | Maximum<br>483750<br>332600<br>Z 1 | 485.3535353535<br>492                                                                        | # of Nodes<br>100                                |  |
| X Direction:<br>Y Direction:<br>Grid Z Limits<br>Minimum: | Minimum<br>435700<br>320300 | Maximum<br>483750<br>332600<br>21  | 485.353535353<br>492<br>Fransform: Linear<br>Assign NoData outside<br>Inflate convex hull by | int nodes<br>100 v<br>26 v<br>convex hull of dat |  |

La partie **Output Grid géométrie** décrit le fichier de données qui va être créé (données interpolées). Normallement X direction et Y direction sont correctement réglés, et correspondent aux coordonnées des points extrêmes de la carte à Krieger. Le nombre de lignes et colonnes modifie la résolution de la carte (sont modifiables selon l'objectif de la carte).

Une fois que tout cela est bien réglé, il faut vérifier que les données qui vont être interpolées sont bien celles qui nous intéressent. Pour cela dans l'onglet **data**, vérifier les "data columns" surtout les coordonnées X et Y et la variable Z à interpolée.

Ensuite il faut injecter les paramètres du modèle du variogramme pour faire l'interpolation:

### 2) Injection des paramètres du modèle

Dans la partie **Gridding method** choisir la méthode d'interpolation (interpolation par **Krigeage**) et pour introduire le modele de variogramme et les paramètres cilquer sur **Advenced options** ensuite sur **Get Variogramme**, le logiciel récupère alors automatiquement les paramètres du variogramme actif (il faut vérifier que le bon est sélectionné quand il y a plusieurs variogrammes déjà crée!). Les paramètres s'affichent automatiquement.

| Original Count<br>X Minimum<br>X Maximum | 40<br>435700                          |   | Kriging type                     | Point                         | 225     |
|------------------------------------------|---------------------------------------|---|----------------------------------|-------------------------------|---------|
| X Minimum<br>X Maximum                   | 435700                                |   |                                  |                               | •       |
| X Maximum                                |                                       |   | Drift type                       | None                          | •       |
|                                          | 483750                                |   | Standard deviations grid         | 💾 🕽                           | 4       |
| Y Minimum                                | 320300                                |   | External drift grid              | 2                             | 4       |
| Y Maximum                                | 332600                                |   | Import variogram                 | Get Variogram                 |         |
| Z Minimum                                | 8.5                                   | = | Nugget Effect                    |                               |         |
| Z Maximum                                | 36.77                                 |   | Error variance                   | 10                            |         |
|                                          |                                       |   | Micro variance                   | 0                             |         |
|                                          |                                       |   | Variogram Component #1 (Expor    | nential: Scale=55, Length=46. | 6       |
|                                          |                                       |   | Component type                   | Exponential                   | •       |
|                                          |                                       |   | Scale                            | 55                            |         |
|                                          |                                       |   | Length                           | 4600                          |         |
|                                          |                                       |   | Anisotropy                       |                               |         |
|                                          |                                       | + | Variogram Component #2 (None)    | )                             |         |
|                                          |                                       | ± | Variogram Component #3 (None)    | )                             |         |
| 1 N 18 14                                |                                       | - | Search Neighborhood              | ///                           |         |
| N 8 10                                   | 1 1 1 1 1 1 1 1 1 1 1 1 1 1 1 1 1 1 1 |   | None (use all data)              |                               |         |
|                                          |                                       |   | Number of sectors to search      | 1                             | A.<br>Y |
|                                          |                                       |   | Max data to use from ALL sectors | 40                            | A.<br>V |
|                                          |                                       | - |                                  |                               | A.      |

Pour exécuter l'interpolation Sélectionner OK. Les données estimées sont automatiquement générées et enregistrées dans un fichier .grd du même nom que le fichier de données excel.

# 3) Faire la carte krigée

Une fois le fichier de données interpolées créé (.grd), il est possible de réaliser la carte krigée des variables. Pour cela sélectionner le menu **Home**, et cliquer sur l'outil **Contour Map**.

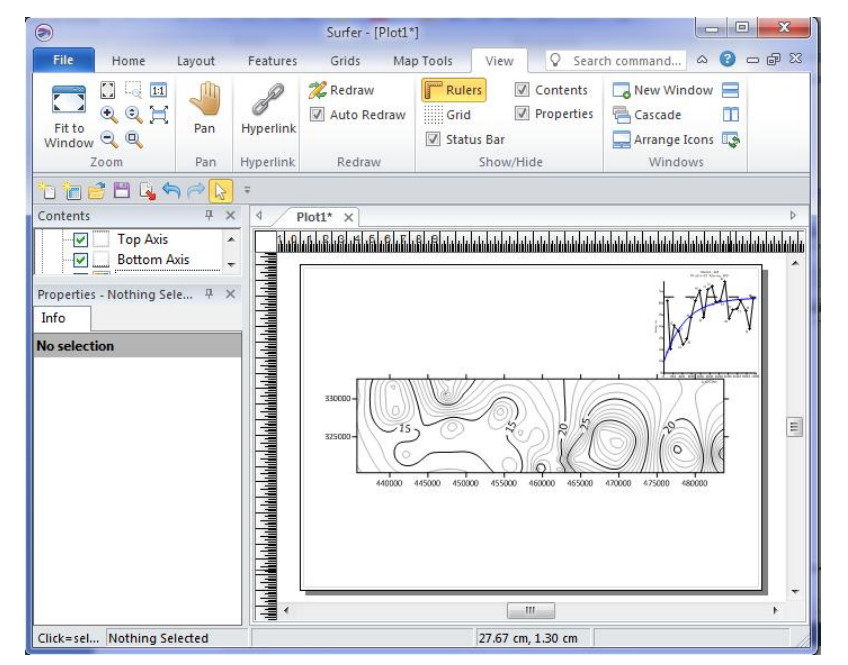

Nous aurons une carte en courbes d'égale valeurs, cette carte peut être afficher aussi en plage de couleurs pour une meilleur représentation.

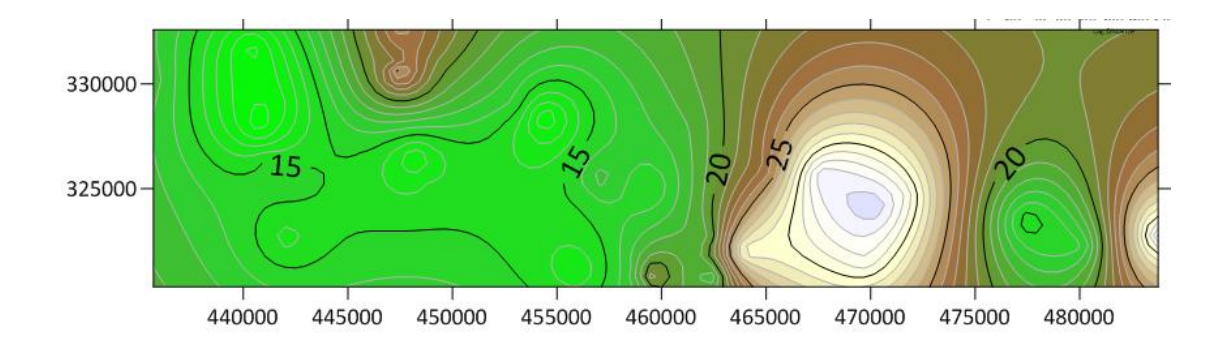